#### Before you start you will need

- Your email address
- Correct D.A. Townley recipient email address
  - 1. Direct Deposit Registration <u>health@datownley.com</u>
  - 2. Health and Welfare Benefits and Claims <u>health@datownley.com</u>
  - 3. Weekly Indemnity Benefits and Claims wiclaims@datownley.com
  - 4. Pension Benefits and Contributions <u>pensions2@datownley.com</u>
- **G** File location of the completed and saved form
  - Your Union and / or Employer Name

#### Step 1

Open the D.A. Townley Mail Express Dropoff Portal: <u>https://me.pac.bluecross.ca/dropoff</u>

### **D.A. Townley Dropoff Portal**

|            | CROSS D.A.Townley Welcome English (United Sta                                              | tes) ▼   Sign in   Help |
|------------|--------------------------------------------------------------------------------------------|-------------------------|
| Send Files |                                                                                            |                         |
|            | Sender email                                                                               | lb.                     |
|            | Recipient email(s)                                                                         |                         |
|            | Attach File(s)<br>Attachments (maximum 10 files and 2.0 GB)                                |                         |
|            | Message subject                                                                            |                         |
|            | $\begin{array}{c c c c c c c c c c c c c c c c c c c $                                     |                         |
|            |                                                                                            |                         |
|            | Message delivery options [+]                                                               |                         |
|            | Please enter the text you see above. Reset Captcha Send Now                                |                         |
|            |                                                                                            |                         |
|            | © Copyright 2008-2016 GlobalSCAPE, Inc. All rights reserved.<br>Knowledgebase   Contact Us |                         |

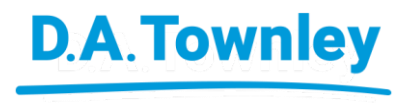

#### **D.A. Townley Dropoff Portal**

| Step 2 - Enter your email into the Sender email                                                                                                    |                    |  | CROSS D.A. Townley Welcome English (United States) •   Sign in   Help                                                                  |
|----------------------------------------------------------------------------------------------------|--------------------|--|----------------------------------------------------------------------------------------------------|
| Sende                                                                                                    | r email            |  | , youremail@address.com []<br>health@datownley.com                                                                                     |
| Step 3 - Enter the D.A. Townley recipient email address                                                                                                    |                    |  | Attach File(s) Attachments (maximum 10 files and 2.0 GB) DAT_EHB_Claim_form_2018_ENG1.pdf Remove                                       |
|                                                                                                    | Recipient email(s) |  | Extended Health Claim - Group 5589 - John Smith         B       I $\oplus$ B       I $\oplus$ B       I $\oplus$ B       See attached. |
| Direct Deposit Registration – <u>health@datownley.com</u><br>Health and Welfare Benefits and Claims – <u>health@datownley.com</u><br>Weekly Indemnity Benefits and Claims – <u>wiclaims@datownley.com</u><br>Pension Benefits and Contributions – <u>pensions2@datownley.com</u> |                    |  | Message delivery options [+]<br>Please enter the text you see above.<br>ecopgy<br>Reset Captcha<br>Send Now                            |
|                                                                                                    |                    |  | © Copyright 2008-2016 GlobalSCAPE; Inc. All rights reserved.                                                                           |

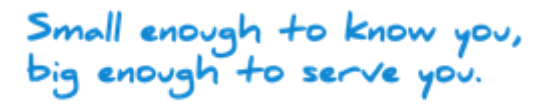

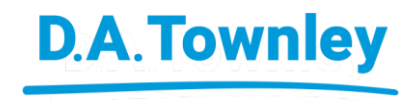

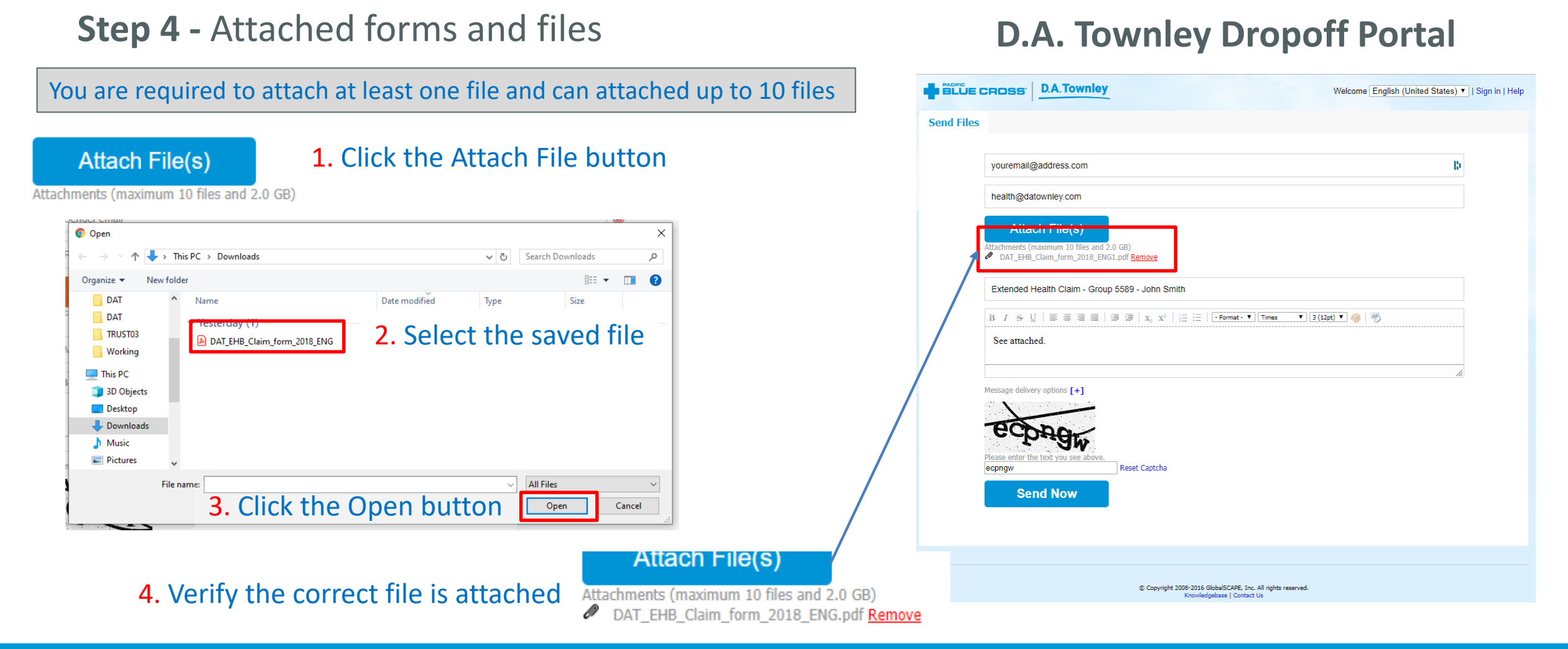

Small enough to know you, big enough to serve you.

### D.A. Townley

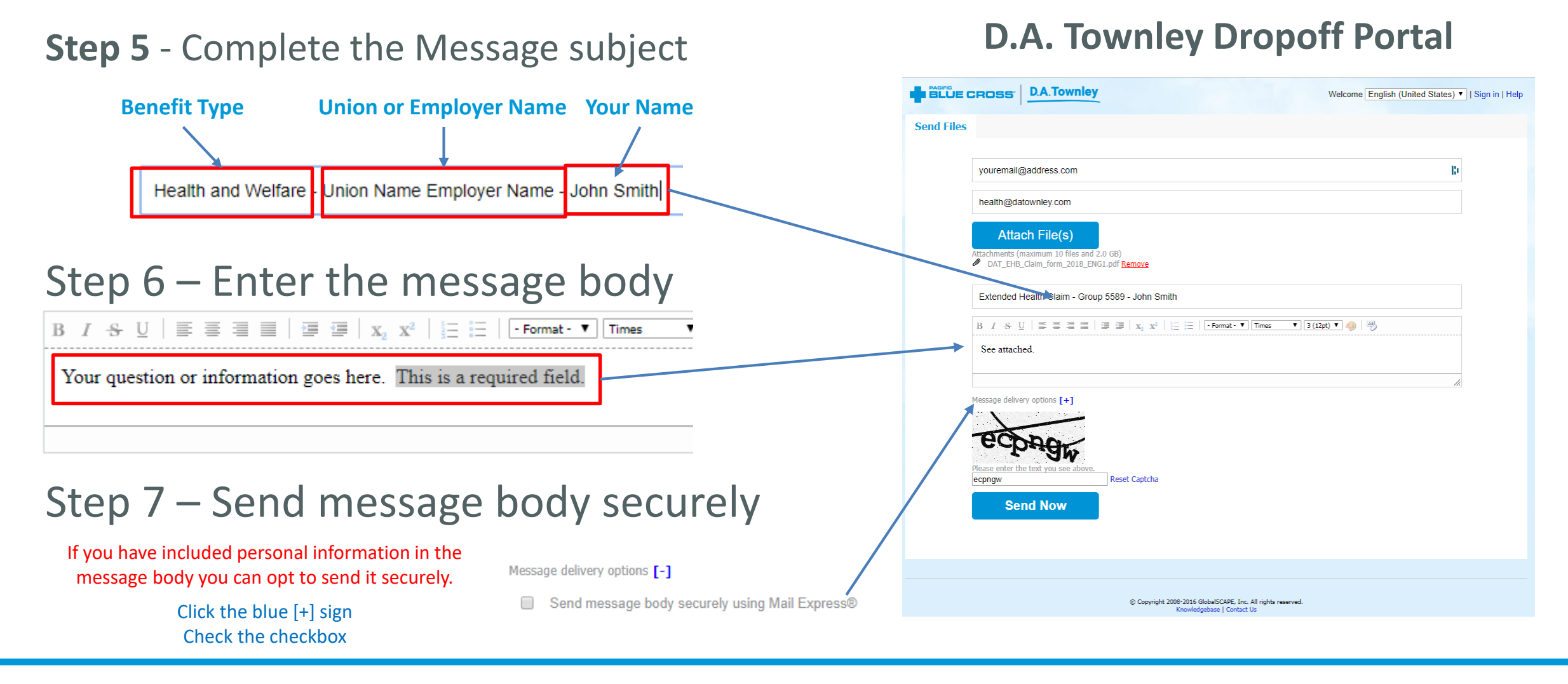

Small enough to know you, big enough to serve you.

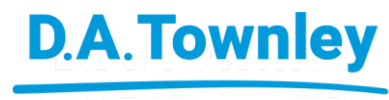

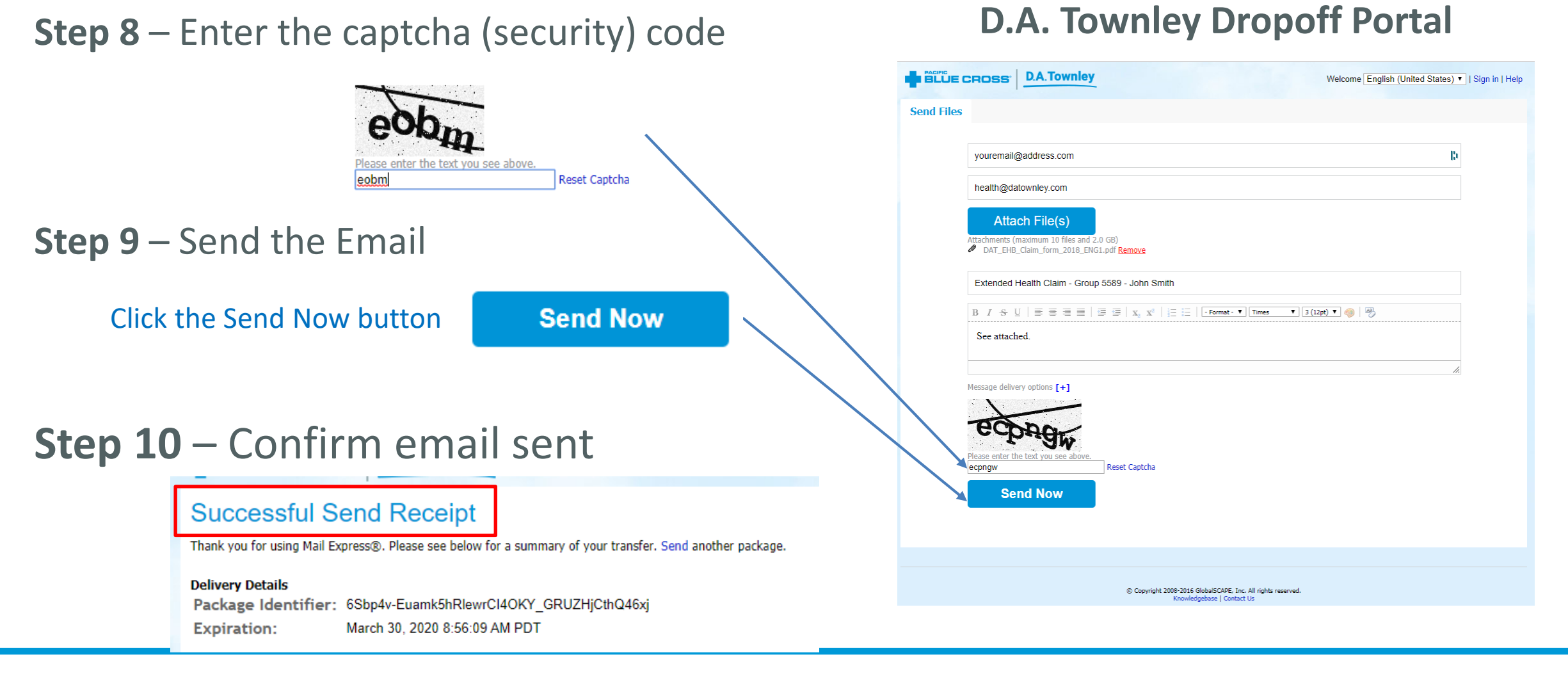

Small enough to know you, big enough to serve you.

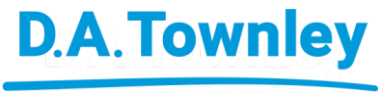